# **E-Procurement System Tutorial**

## Non-Catalog

E-Procurement is an online system which allows the user to purchase products/services from vendors.

### Creating a Purchase Order - Non-Catalog Form

This form is used to purchase items that are not available in our catalog or punch-out shopping areas. It is used for general purchases, service contracts, print orders and more.

Click the Shopping cart then click Non – Catalog form

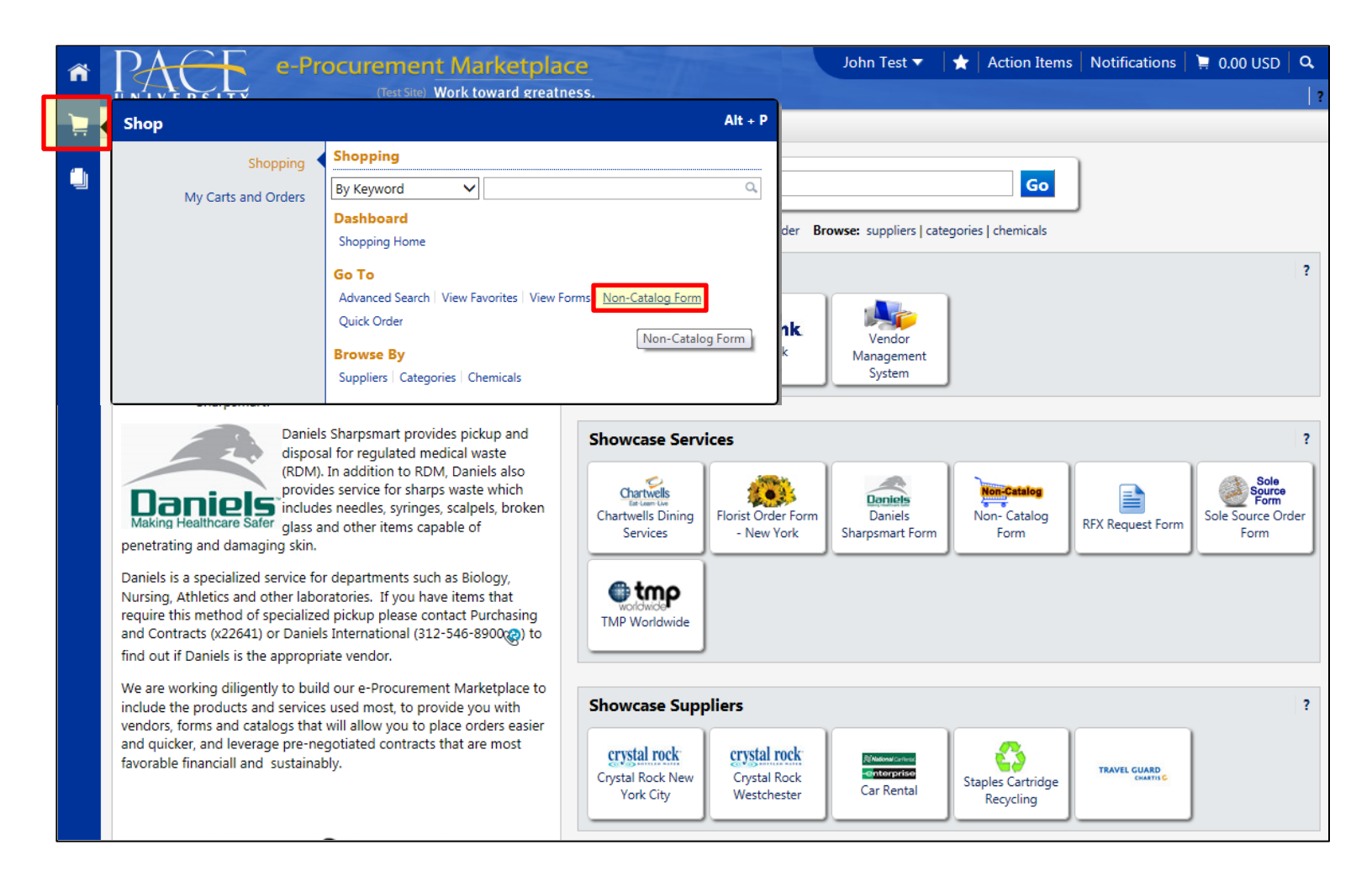

## Filling out the Non-Catalog form

| https://usertest.sciquest.com/apps/Kouter/NonCatalogForm | n?formId=1776067&ttmstmp=1386697649176   |                                               |
|----------------------------------------------------------|------------------------------------------|-----------------------------------------------|
| Non-Catalog Form                                         | Available Actions: Add and go to Cart    | Go Close                                      |
|                                                          | Supplier Info                            | Supplier info                                 |
| Enter Supplier                                           |                                          | Supplier Into                                 |
|                                                          | Or<br>supplier search                    |                                               |
|                                                          |                                          | Click Supplier Search to                      |
|                                                          | General Info                             | search for a supplier                         |
| Non-Configurable Fields                                  |                                          |                                               |
| Request Type                                             | Non-Catalog Form                         |                                               |
| Item Name/No.                                            |                                          | Conoralinfo                                   |
|                                                          |                                          | General III0                                  |
|                                                          |                                          |                                               |
|                                                          | 254 characters remaining expand   clear  | • Enter Item                                  |
| Quantity                                                 |                                          | name/Number                                   |
| Packaging (UOM)                                          | EA - Each                                | Enter Item description                        |
| Estimated Price                                          |                                          | • Enter quantity                              |
| Canital Evnance                                          |                                          | • If applicable, adjust                       |
| Configurable Fields                                      |                                          | Packaging (UOM)                               |
|                                                          |                                          | Enter Estimated Price                         |
| Manufacturer Name                                        |                                          | Enter Estimated Price                         |
| Manufacturer Part Number                                 |                                          | • If applicable, check-off                    |
|                                                          |                                          | Capital Expense                               |
| Health and Safety                                        | Controlled substance                     | • If applicable, fill in the                  |
|                                                          | Recycled                                 | Configurable fields                           |
|                                                          | 🔲 🔶 Hazardous material                   | (Product Size through                         |
|                                                          | Radioactive                              | Rid Number)                                   |
|                                                          | 🗐 💩 Select Agent                         | • Enter any notes                             |
|                                                          | 🔲 🛠 Toxin                                | • Effect any flotes                           |
|                                                          | Green                                    | pertaining to the order.                      |
| Bid Number (if applicable)                               |                                          |                                               |
| Notes                                                    |                                          |                                               |
|                                                          |                                          | External info                                 |
|                                                          |                                          | If your order pertains to a                   |
|                                                          |                                          | contract enter in contract                    |
|                                                          | 1000 characters remaining expand   clear | details                                       |
|                                                          | External Info                            | details.                                      |
| Contract Start Date                                      |                                          | *Nota* The Contract? Field                    |
|                                                          | mm/dd/yyyy                               | is noted as her Variable N                    |
| Contract End Date                                        |                                          | is required, select <b>Yes</b> or <b>No</b> . |
| Contract?                                                | mm/dd/yyyy                               | This denotes whether the non-                 |
|                                                          | Please select V                          | catalog form relates to a                     |
| Contract ID                                              |                                          | contract or not.                              |
| External Attachments                                     |                                          |                                               |
| add attachment                                           |                                          |                                               |

## > In Available Actions, select Add and Go To Cart, then click Go.

| Non-Catalog Form - Mozilla Firefox                                    |               | the second second                     |    |       | x |
|-----------------------------------------------------------------------|---------------|---------------------------------------|----|-------|---|
| https://usertest.sciquest.com/apps/Router/NonCatalogForm?formId=17760 | /67&tmstmp=13 | 86697649176                           |    |       | ☆ |
| Non-Catalog Form                                                      |               | Available Actions: Add and go to Cart | Go | Close | - |
|                                                                       | Supplier Inf  | o                                     |    | ?     |   |
| Enter Supplier                                                        |               |                                       |    |       |   |
|                                                                       | or            |                                       |    |       |   |

- ✓ If there are additional items that need to be added to the cart, then click **shopping cart** on the left of the screen. Multiple items can be added from as many vendors as desired to the cart. This can be done for hosted and punch-out vendors as well.
- ✓ If there are items you want to remove from your cart, select the items to be removed by clicking the select box located to the far right of the line item. Click the drop-down menu that reads **Perform and action on**. Click **Remove Selected Items**. Click Go.

|           | i(s) ior a to | tal of <b>55.44</b> use |
|-----------|---------------|-------------------------|
| Checko    | ut or         | Assign Cart             |
| n (1 item | s selected)   | ▼ Select All            |
| t Price   | Quantity      | Total 👿                 |
| 00 USD    | 1             | 10.00 USD               |
|           | 00 USD        | 00 USD 1                |

> Once all desired items are in your cart, click **Proceed to Checkout.** 

#### **Final Review**

Verify all the information (Ship To, Bill To, FOAPAL Values etc.) is correct before sending the information to the vendor. In this section, the user has the ability to edit the entire document, or each line item individually.

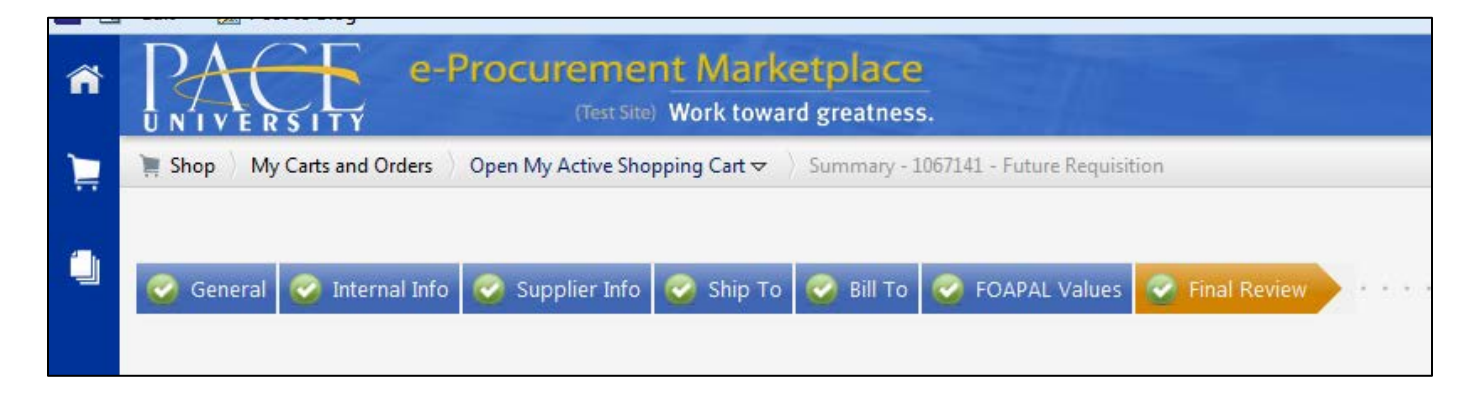

To adjust the Summary information, click Edit (located in the upper right of the corresponding box) for the particular section which needs adjusting. After changes have been made, click Save.

| PACE •                     | Procurement Marketplace                                                                                                    |                                          |                                               | Joh                           | n Test 🔻 🔺 Action Items Not | fications 🗮 10.00 USD 🔍      |
|----------------------------|----------------------------------------------------------------------------------------------------|------------------------------------------|-----------------------------------------------|-------------------------------|-----------------------------|------------------------------|
| ÜNIVERSITY                 | DeitSus Work toward greatness.                                                                                                    |                                          |                                               |                               |                             |                              |
| Shop My Carts and Orders   | Open My Active Shopping Cart      Summary - 100/141 - Future                                                                                                    | re Requisition                           |                                               |                               |                             |                              |
|                            |                                                                                                    |                                          |                                               |                               |                             | Place Order                  |
| 🖉 General 🥝 Internal bits  | a 🔗 Supposed and 🔗 Shari Ta 🔗 Bill To 🔗 TO APA                                                                                                    | Values 2 final Review                    |                                               |                               |                             | or                           |
|                            |                                                                                                    |                                          |                                               |                               |                             | Assign Cart                  |
|                            |                                                                                                    |                                          |                                               |                               |                             |                              |
|                            |                                                                                                    |                                          |                                               |                               | Return to shop              | ping cart 🕐 Continue Shoppie |
|                            | All done! The required information has been complete the second second secon | pleted and this request is ready to be   | submitted.                                    |                               |                             |                              |
|                            | Once you have reviewed the details you may co                                                                                                    | stinue by clicking the button at the top | of the page                                   |                               |                             |                              |
|                            | once you mare rearen and actume, you may con                                                                                                    | tanke by calcung the button at the top   | of the page.                                  |                               |                             |                              |
| Requisition PR Approvals P | O Preview Comments Attachments History                                                                                                    |                                          |                                               |                               |                             |                              |
| Summary Ship To Bi         | ill To FOAPAL Values Supplier Info                                                                                                    |                                          |                                               |                               |                             | a :                          |
| Hide header                |                                                                                                    |                                          |                                               |                               |                             | Hide value description       |
|                            | General                                                                                                    |                                          | Internal Info                                 |                               | Supplier Info               |                              |
| Cart Name                  | 2013-12-05 #est0000 02                                                                                                    | edit. I ternal Note                      |                                               | edit. tote to all Suppliers   |                             | edit                         |
| Priority                   | Normal                                                                                                    | ternal Attachments                       |                                               | Accounting Date               |                             | Assertantelle                |
| Description                |                                                                                                    | add attachment                           |                                               | Attachments for all suppliers |                             |                              |
| Prepared by                | John Test                                                                                                    |                                          |                                               | add attachment                |                             |                              |
| Prepared for               | John Test                                                                                                    |                                          |                                               |                               |                             |                              |
|                            | Chin To                                                                                                    |                                          |                                               | Dill Ta                       |                             |                              |
| Shin To                    | sub to                                                                                                    |                                          | THE REAL PROPERTY OF                          | 514 10                        |                             | 1.00                         |
| Attention to:              |                                                                                                    |                                          | ear ce University                             |                               |                             | eşit                         |
| +1 (914) 111-2222          |                                                                                                    |                                          | Accounts Payable Department                   |                               |                             |                              |
| jtest0000@pace.edu         |                                                                                                    |                                          | PO Box 2500<br>Principal Manage AV 10510-0252 |                               |                             |                              |
| 235 ELM ROAD               |                                                                                                    |                                          | United States                                 |                               |                             |                              |
| TED                        |                                                                                                    |                                          |                                               |                               |                             |                              |
| United States              | 3 y                                                                                                    |                                          |                                               |                               |                             | View/edit by line item       |
|                            |                                                                                                    |                                          |                                               |                               |                             |                              |
| Expedite                   | ×                                                                                                    |                                          | edit                                          |                               |                             |                              |
| Ship Via                   | Best Carrier-Best Way                                                                                                    |                                          |                                               |                               |                             |                              |
| Defense Date               | and source best way                                                                                                    |                                          |                                               |                               |                             |                              |

To adjust any FOAPAL Value information, click Edit (located in the upper right of the corresponding box) to modify any values listed. After changes have been made, click Save.

|                                        | View/ec                           | it by line item           |                      |                        |
|----------------------------------------|-----------------------------------|---------------------------|----------------------|------------------------|
|                                        |                                   | FOAPAL Values             |                      |                        |
| FOAPAL Values                          | Account                           | Commodity Code            | Chart                | edit                   |
| FA040<br>Financial Information Systems | E18401<br>Print Promo Alumni News | 10000723<br>10000723-test | 1<br>Pace University |                        |
|                                        |                                   |                           |                      | View/edit by line item |

To adjust Supplier/Line Item Details, click Edit (located in the upper right of the corresponding box) for the particular item which needs adjusting. After changes have been made, click Save.

| Supplier / Line Item Details                   |                                                                             |                                                                                           |                                                        |                                                              |                         |                      |             | ?            |
|------------------------------------------------|-----------------------------------------------------------------------------|-------------------------------------------------------------------------------------------|--------------------------------------------------------|--------------------------------------------------------------|-------------------------|----------------------|-------------|--------------|
| Hide line details                              |                                                                             |                                                                                           |                                                        |                                                              | For selec               | ted line items Add T | o Favorites | • Go         |
| Chartwells Dining Service Law School more info |                                                                             |                                                                                           | PO Number<br>Customer Account #<br>Pricing/Discount Co | de                                                           | To Be Assig<br>no value | ned                  | View/r      | edit         |
| Product Description                            |                                                                             | Catalog No                                                                                | Size / P                                               | ackaging                                                     | Unit Price              | Quantity             | Ext. Price  | 17           |
| 1 test                                         | Internal Note<br>Requisition Type<br>Internal Attachments<br>add attachment | test<br>Not edity<br>Hosted/Punchout/Non-Catalog Iter<br>Hosted/Punchout/Non-Catalog Item | m                                                      | A<br>External Note<br>Attachments for supp<br>add attachment | 10.00                   | 1 EA                 | 10.00 USD   | edit         |
|                                                |                                                                             |                                                                                           |                                                        | Si                                                           | upplier subtotal        |                      | 10.00USC    | <b>)</b>     |
|                                                |                                                                             |                                                                                           |                                                        |                                                              | Subtotal<br>Total       |                      | 10.0        | io<br>Io USD |

> Once all edits have been completed, click **Place Order**.

| ñ    | PACE .                     | Procurement Marketplace<br>Treases: Work toward greatness.                                                                                                    |                           | John Test 🔻 | 🛉 📩 Action Items | Notifications   | 🗎 10.00 USD 🔍 🔍   |
|------|----------------------------|----------------------------------------------------------------------------------------------------|---------------------------|-------------|------------------|-----------------|-------------------|
| 1    | W Shop My Carts and Orders | Open My Active Shopping Cart  Summary = 1057141 + Future Requisition                                                                                                    |                           |             |                  |                 |                   |
|      |                            |                                                                                                    |                           |             |                  |                 | Place Order       |
| 6.79 | 🥣 General 🥣 Internal Infö  | Supplier and Ship To Ship To S |                           |             |                  |                 | Assign Cart       |
|      |                            |                                                                                                    |                           |             | 🛞 Return t       | o shopping cart | Continue Shopping |
|      |                            | All done! The required information has been completed and this request is r                                                                                                    | eady to be submitted.     |             |                  |                 |                   |
|      |                            | Once you have reviewed the details, you may continue by clicking the butto                                                                                                    | n at the top of the page. |             |                  |                 |                   |

\*The user will receive a **requisition number** and a confirming email.

| Congratulations! You have successfu              | ılly submitted your request. If you need to view or print a copy, click Quick View 🗟 or view its stat | tus on the Approvals Tab. |
|--------------------------------------------------|----------------------------------------------------------------------------------------------------|---------------------------|
| ere is a summary of the requisition. You can     | also retrieve this requisition at any time via the document history search page.                      |                           |
| Requisition number                               | 1067141 view                                                                                          |                           |
| Requisition status                               | Pending                                                                                               |                           |
| Cart name                                        | 2013-12-05 jtest0000 02                                                                               |                           |
| Requisition date                                 | 12/11/2013                                                                                            |                           |
| Requisition total                                | 10.00 USD                                                                                             |                           |
| Number of line items                             | 1                                                                                                    |                           |
| /hat would you like to do next? Here are links   | to some common actions.                                                                               |                           |
| <ul> <li>Search for another item</li> </ul>      |                                                                                                    |                           |
| <ul> <li>View order history</li> </ul>           |                                                                                                    |                           |
| <ul> <li>Check the status of an order</li> </ul> |                                                                                                    |                           |
|                                                  |                                                                                                    |                           |

## Viewing the Requisition status:

> Click the **requisition number** to view the status of the order placed.

| Here is a summary of the requisition. You can also retrieve this | requisition at any time via the document history search page. |
|------------------------------------------------------------------|---------------------------------------------------------------|
| Requisition number                                               | 1067141 view                                                  |
| Requisition status                                               | Pending                                                       |
| Cart name                                                        | 2013-12-05 jtest0000 02                                       |
| Requisition date                                                 | 12/11/2013                                                    |
| Requisition total                                                | 10.00 USD                                                     |
| Number of line items                                             | 1                                                             |
|                                                                  |                                                               |

> Click the **PR Approvals** tab to view the status of your requisition.

|                                               | e-Procurement (                                | Marketplace                                     |                          |                                |                     | Dave Taylor 🔻 | 🖈 Action Items 🔝 Notifications 🚮 🌹 ( | 0.00 USD 🛛 🔍 |
|-----------------------------------------------|------------------------------------------------|-------------------------------------------------|--------------------------|--------------------------------|---------------------|---------------|--------------------------------------|--------------|
| UNIVERSITY                                    | (Ten-Site) Wo                                  | rk toward greatness.                            |                          |                                |                     |               |                                      |              |
| 📄 🧌 Orders & Documents                        | Document Search Search Docur                   | nents 🗢 Approvals - Requisition                 | 1067790                  |                                |                     |               |                                      |              |
| • Return to Search Re                         | ults                                           |                                                 |                          |                                | 4 of 2177 results 🔺 |               | Requisition Number(s)                | 1067790 -    |
| Requisitio PR Approva                         | Is Comments Attachments Hi                     | story                                           |                          |                                |                     |               | Available Actions: Add Comment       | - Go         |
|                                               |                                                |                                                 |                          |                                |                     |               |                                      | 2 ?          |
| Orientation: Horizontal                       |                                                |                                                 |                          |                                |                     |               |                                      |              |
| Submitted<br>Dave Taylor<br>12/6/2013 5:17 PM | Banner Budget Check<br>Completed ✓<br>✓ System | Capital_Approval<br>Approved ✓<br>✓ Dave Taylor | Create PO<br>Completed ✓ | Completed<br>12/6/2013 5:18 PM |                     |               |                                      |              |

> Click the **History** tab to view details of the requisition workflow.

| UNIVER         | 5179                 | (Ben Bill) V         | Vork toward greatne | ss.                |                              |                           |        |            |               |                  |                    |            |
|----------------|----------------------|----------------------|---------------------|--------------------|------------------------------|---------------------------|--------|------------|---------------|------------------|--------------------|------------|
| Crders & Doo   | cuments Docum        | ent Search Search Do | cuments 🗢 History I | Regulation 1067790 |                              |                           |        |            |               |                  |                    |            |
| • Return to    | Search Results       |                      |                     |                    |                              | (d) 4 of 2177 results (b) |        |            |               | Req              | uisition Number(s) | 1067790 •  |
| Requisition Pl | R Approvals Com      | iments Attachments   | History             |                    |                              |                           |        |            |               | Available Action | ns: Add Comment    | ▪ Go       |
| ① Click to     | filter history       |                      |                     |                    | 7                            |                           |        |            |               |                  |                    | Export CSV |
| Results per p  | page 20 -            |                      |                     |                    |                              | Records found: 9          |        |            |               |                  | + Page 1           | of 1 ?     |
| Line No        | - Date/Time -        | User                 | 4                   | Step(s)            |                              | Action                    |        | Field Name | 4             | From             | То                 | Note       |
|                | 12/6/2013<br>5:18 PM | System               |                     |                    | Requisition approval process | completed                 |        |            |               |                  |                    |            |
|                | 12/6/2013<br>5:18 PM | System               | Create PO           |                    | PO Created                   |                           | PO#: 1 | 6612005    |               |                  |                    |            |
|                | 12/6/2013<br>5:18 PM | Dave Taylor          | Capital_Appro       | val                | Requisition approved         |                           |        |            |               |                  |                    |            |
|                | 12/6/2013<br>5:18 PM | Dave Taylor          | Capital_Appro       | val                | Requisition assigned         |                           |        |            |               |                  |                    |            |
|                | 12/6/2013<br>5:17 PM | System               | Banner Budget       | t Check            | Requisition approved         |                           |        |            |               |                  |                    |            |
|                | 12/6/2013<br>5:17 PM | Dave Taylor          |                     |                    | Requisition submitted        |                           |        |            |               |                  |                    |            |
|                | 12/6/2013<br>5:17 PM | Dave Taylor          |                     |                    | Line removed                 |                           | 458110 | 0          |               |                  |                    |            |
| Line 1         | 12/6/2013<br>5:16 PM | Dave Taylor          |                     |                    | New Line added               |                           | 458110 | •          | Punch-out     |                  |                    |            |
|                | 12/6/2013<br>5:15 PM | Dave Taylor          |                     |                    | Requisition Copied           |                           |        |            | Requisition 1 | 067806           |                    |            |
| Results ner n  | name 20 ·            |                      |                     |                    |                              |                           |        |            |               |                  | # Pa               | ge 1 of 1  |

> Click the **Requisition** tab and scroll to the bottom right to retrieve the Purchase Order number.

| ~          | DACE e                                                                      | -Procurement Marketplace                                                                                      | -                 |                               |                                |                       | Dave Taylor 🔻        | 🖈 Actio        | n Items 1.203 Notificatio | ns 📶 🗎 0.1  | 00 USD         |
|------------|-----------------------------------------------------------------------------|----------------------------------------------------------------------------------------------------|-------------------|-------------------------------|--------------------------------|-----------------------|----------------------|----------------|---------------------------|-------------|----------------|
| "          |                                                                             | Timilitiit Work toward greatness.                                                                             |                   |                               |                                |                       |                      |                |                           |             |                |
|            | Expedite                                                                    | ×                                                                                                    |                   |                               |                                |                       |                      |                |                           |             |                |
|            | Ship Via                                                                    | Best Carrie                                                                                                   | r-Best Way        |                               |                                |                       |                      |                |                           |             |                |
| 6          | Delivery Date                                                               |                                                                                                    |                   |                               |                                |                       |                      |                |                           |             |                |
|            |                                                                             |                                                                                                    |                   | View/edit by                  | line item                      |                       |                      |                |                           |             |                |
| <u>h.</u>  |                                                                             |                                                                                                    |                   |                               | OAPAL Values                   |                       |                      |                |                           |             | 2              |
| <b>6</b> 3 | FOAPAL Values                                                               | Index                                                                                                    |                   | Account                       | c                              | ommodity Code         |                      |                | Chart                     |             |                |
|            |                                                                             | FA040                                                                                                    |                   | E31801                        |                                | 150                   |                      |                | 1                         |             |                |
| 3          | Financi                                                                     | al Information Systems (FIS)                                                                                  |                   | Cap Bud Foture Floor Covering |                                | luilder'S Supplies    |                      |                | Pace University           |             |                |
|            |                                                                             |                                                                                                    |                   |                               |                                |                       |                      |                |                           | View/edit   | t by line iten |
|            | Supplier / Line Item Detai                                                  | ls                                                                                                    |                   |                               |                                |                       |                      |                |                           |             | 8              |
|            | Hide line details                                                           |                                                                                                    |                   |                               |                                |                       | F                    | or selected li | ne items Add To Favorites |             | ▼ Go           |
|            | Staples more info                                                           |                                                                                                    |                   |                               |                                | PO Number             |                      | P0128653       |                           |             |                |
|            |                                                                             |                                                                                                    |                   |                               |                                | Customer Account #    |                      |                |                           |             |                |
|            |                                                                             |                                                                                                    |                   |                               |                                | Pricing/Discount Code |                      |                |                           | View/edit b | to line item   |
|            | The item(s) in this group was<br>You can no longer access thi<br>Line(s): 1 | retrieved from the supplier's website. What does this is item(s) on the supplier's website. What does this in | is mean?<br>nean? |                               |                                |                       |                      |                |                           |             |                |
|            | Product Descri                                                              | ption                                                                                                    |                   |                               | Catalog No                     | Size / Pack           | aging                | Unit Price     | Quantity                  | Ext. Price  | 23             |
|            | 1 V Ziploc Double-                                                          | Zipper Bags, 1 Gallon, 1 3/4 mil., Clear, 11 H x 10                                                           | 1/2 W, 250/Ct -   | more info                     | 458110                         | CT                    |                      | 45.44          | 1 CT                      | 45.44 USD   |                |
|            | Manufacturer N                                                              | lame D                                                                                                    | versey, Inc.      | Internal Note                 |                                | Sup                   | plier Attn To:       |                |                           |             |                |
|            | Manufacturer P                                                              | art Number 94                                                                                                 | 602               | Requisition Type              | Hosted/Punchout/Non-Catalog    | Item Exte             | rnal Note            |                |                           |             |                |
|            | Supplier Part An                                                            | uxiliary ID                                                                                                   |                   |                               | Hosted/Punchout/Non-Catalog It | Atta                  | chments for supplier |                |                           |             |                |
|            | more info                                                                   |                                                                                                    |                   | Internal Attachments          |                                |                       |                      |                |                           |             |                |
|            |                                                                             |                                                                                                    |                   |                               |                                |                       | Supplier             | ubtotal        |                           | 45.44U      | SD             |
|            |                                                                             |                                                                                                    |                   |                               |                                |                       | Subtotal             |                |                           | 45.44       |                |
|            |                                                                             |                                                                                                    |                   |                               |                                |                       | Total                |                |                           | 45.44 US    | sD             |